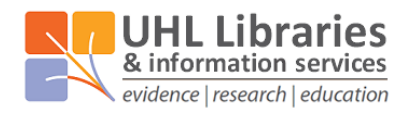

Glenfield Hospital Library, Education Centre, LE3 9QP Leicester General Hospital Library, Education Centre, LE5 4PW Odames Library, Victoria Building, Leicester Royal Infirmary, LE1 5WW

# **EBSCO User Guide**

This guide covers the specifics of using the databases via the Ovid interface. For more information on how to search generally, please see the '<u>A step-by-step guide to searching for literature</u>' guide available on our website: <u>www.uhl-library.nhs.uk/training</u>

## Contents

| A: Accessing EBSCO Databases and Creating a Personal Account | . 1 |
|--------------------------------------------------------------|-----|
| B: Searching for Terms                                       | 3   |
| C: Searching for Subject Headings                            | .5  |
| D: Combining Search Terms and Subject Headings               | .7  |
| E: Filtering and Saving Results                              | . 8 |
|                                                              |     |

## A: Accessing EBSCO Databases and Creating a Personal Account

### 1. Accessing EBSCO Databases (CINAHL, Medline)

- Go to the UHL Libraries & Information Services website databases page (<u>www.uhl-library.nhs.uk/databases</u>) and under the column headed 'Supplier: EBSCO', use the link for the database that you want to search. Alternatively you can use the EBSCO databases redirect link: <u>www.uhl-library.nhs.uk/ebsco</u>
- Then sign in using your OpenAthens account.
- 2. To enable full functionality (save searches and results) and allow access to your **Folder** (previous searches etc.), click the **Sign In** link on the top bar.

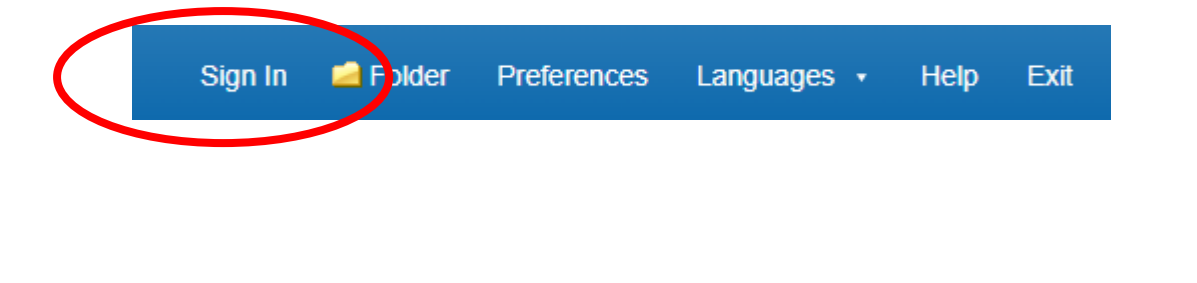

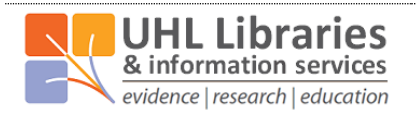

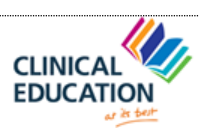

# 3. Select the database you want to search, for example Medline. Then click 'continue'. We recommend searching one database at a time.

| hos | Choose Databases To search within a single database, click the database name listed below. To select more than one database to search, check the boxes next to the databases and click Continue.                                                                                                    |
|-----|----------------------------------------------------------------------------------------------------|
|     | Continue<br>Select / deselect all                                                                                                    |
|     | MEDLINE Complete                                                                                                    |
|     | MEDLINE Complete provides authoritative medical information on medicine, nursing, dentistry, veterinary medicine, the health care system, pre-clinical sciences, and much more.<br>MEDLINE Complete uses MeSH (Medical Subject Headings) indexing with tree, tree hierarchy, subheadings and explosion capabilities to search citations from over 5,400 current<br>biomedical journals. MEDLINE Complete is also the world's most comprehensive source of full text for medical journals, providing full text for over 1,800 journals indexed in<br>MEDLINE. Of those, more than 1,700 have cover-to-cover indexing in MEDLINE, and of those, over 900 are not found with full text in any version of Academic Search, Health<br>Source or Biomedical Reference Collection. This wide-ranging file contains full text for many of the most used journals in the MEDLINE index - with no embargo. With coverage<br>dating back to 1857 and full-text to 1865, MEDLINE Complete is the definitive research tool for medical literature. |
|     | Title List Differentiation                                                                                                    |
|     | CINAHL                                                                                                    |
|     | CINAHL is the authoritative resource for nursing and allied health professionals, students, educators and researchers. This database provides indexing for 2,928 journals from the fields of nursing and allied health. The database contains more than 1,000,000 records dating back to 1981.                                                                                                    |
|     | Title List E More Information                                                                                                    |
|     |                                                                                                    |

4. If you would like to change your database, from the menu above the search bar you will see the database you are currently searching, and here you can change the database by clicking on 'Choose Databases'.

| New Search      | MeSH 2022     | Publications                   | Image Citation Ma           | itcher | More 🔹 |                             | 📥 Folder | Preferences | Languages 🔹 | Ask-A-Librarian                                   |
|-----------------|---------------|--------------------------------|-----------------------------|--------|--------|-----------------------------|----------|-------------|-------------|---------------------------------------------------|
| MY<br>EBSCObort | Searching: ME | DLINE Complete<br>ubject Terms | e   <u>Choose Databases</u> | )      |        |                             |          | 1           |             | University Hospitals<br>of Leicester<br>INHS Trut |
| EBSCONOSI       |               |                                |                             |        |        | Select a Field (optional) - | Search   |             |             |                                                   |

**5.** Once you have selected a database, you can begin searching. If the screen displayed below is not shown, click the **New Search** button in the top left.

| New Search        | eSH 2022 Publications Images Citation Matcher More • |              | 📥 Folder | Preferences |
|-------------------|------------------------------------------------------|--------------|----------|-------------|
| мч                | Searching: MEDLINE Complete Choose Databases         |              |          |             |
| <b>EBSCO</b> host | Select a Field (optional) -                          | Search       |          |             |
|                   | AND - Select a Field (optional) -                    | Create Aler  | t        |             |
|                   | AND - Select a Field (optional) -                    | Clear ?      |          |             |
|                   |                                                      | $\oplus$ $-$ |          |             |
|                   | Basic Search Advanced Search PICO Search Istory      |              |          |             |

6. To start a search, ensure 'Advanced Search' is selected and three search boxes are showing.

| New Search        | MeSH 2022 Publications Images Citation Matcher More +  | 📥 Folder          | Preferences |
|-------------------|--------------------------------------------------------|-------------------|-------------|
| MY-               | Searching: MEDLINE Complete Choose Databases           |                   |             |
| <b>EBSCO</b> host | Select a Field (optional) *                            | Search            |             |
|                   | AND • Select a Field (optional) •                      | Create Alert      |             |
|                   | AND - Select a Field (optional) -                      | Clear ?           |             |
|                   | Basic search Advanced Search FCO Search Search History | $\oplus \bigcirc$ |             |

You can now start entering your search terms in the fields.

**7.** To select which fields you would like to search, use the drop-down menus. You can choose to search all text in an item's record, or narrow your search down to specific fields.

| New Search | MeSH 2022     | Publications                  | Images          | Citation Matcher | More - |                                  |           | 📥 Folder | Preferences |
|------------|---------------|-------------------------------|-----------------|------------------|--------|----------------------------------|-----------|----------|-------------|
| ~          | Searching: ME | DLINE Complet<br>ubject Terms | e <u>Choose</u> | Databases        |        |                                  |           |          |             |
| EBSCOhost  |               |                               |                 |                  |        | Select a Field (optional) -      | Search    |          |             |
|            |               |                               |                 |                  |        | Select a Field (optional)        | ate Ale   |          |             |
|            | AND -         |                               |                 |                  |        | TX All Text                      | ate Ale   | n        |             |
|            | AND -         |                               |                 |                  |        | AB Abstract<br>AF Author Address | •         |          |             |
|            |               |                               |                 |                  |        | AU Author                        | $\square$ |          |             |

8. If you want to search more than one specific field, for example, Title and Abstract, you need to search for these on separate rows using 'OR'. Once you've entered your search term(s), click on 'Search'.

| New Search | MeSH 2022 Publications Images Citation Matcher More                |                             | der Preferences |
|------------|--------------------------------------------------------------------|-----------------------------|-----------------|
| MY         | Searching: MEDLINE Complete Choose Databases Suggest Subject Terms |                             |                 |
| EBSCOhost  | "passive smok*"                                                    | TI Title -                  | Search          |
| (          | or - passive smok*"                                                | AB Abstract -               | Create Alert    |
|            | AND -                                                              | Select a Field (optional) - | Clear (?)       |
|            |                                                                    |                             | (+)             |

Note that EBSCO will suggest similar concepts which may be useful as you type. These can be selected by clicking on them.

| New Search        | MeSH 2022 Publications Images Citation Matcher More •                   |                    | 📥 Folder | Preferences |
|-------------------|-------------------------------------------------------------------------|--------------------|----------|-------------|
| MY.               | Searching: MEDLINE Complete   Choose Databases<br>Suggest Subject Terms |                    |          |             |
| <b>EBSCO</b> host | "passive <u>smok</u> *"                                                 | Search             |          |             |
|                   | passive smoking                                                         |                    | -        |             |
|                   | passive smokers optional                                                | ) - Create Alert   |          |             |
|                   | passive smoking or second hand smoke or environmental tobacco smoke     | ) • <u>Clear</u> ? |          |             |
|                   |                                                                         |                    |          |             |

9. This will generate a results line for your search concept.

| MY_               | Searching: MEDLINE Complete   Choose Databases O Suggest Subject Terms |                                                                        |                      | University Hospitals<br>of Leicester<br>west heat |
|-------------------|------------------------------------------------------------------------|------------------------------------------------------------------------|----------------------|---------------------------------------------------|
| <b>EBSCO</b> host |                                                                        | Select a Field (optional) -                                            | Search               |                                                   |
|                   | AND -                                                                  | Select a Field (optional) -                                            | <u>Clear</u> ?       |                                                   |
|                   | AND -                                                                  | Select a Field (optional) -                                            | $\oplus$ $\bigcirc$  |                                                   |
|                   | Basic Search Advanced Search PICO Search Sea                           | arch History 🕶                                                         |                      |                                                   |
| Search His        | tory/Alerts                                                            |                                                                        |                      |                                                   |
| Print Search Hi   | story Retrieve Searches Retrieve Alerts Save Sea                       | rches / Alerts                                                         |                      |                                                   |
| Select / d        | eselect all Search with AND Search with OR                             | Delete Searches                                                        |                      | <b>Refresh Search Results</b>                     |
| Search            | Search Terms                                                           | Search Options                                                         | Actions              |                                                   |
| □ S1              | S "passive smok*"                                                      | Expanders - Apply equivalent subjects<br>Search modes - Boolean/Phrase | View Results (4,992) | 😰 View Details 🛛 🧭 Edit                           |

Repeat steps 7 & 8 for all keywords concepts.

## C: Searching for Subject Terms (MeSH Headings)

10. To search for Subject Headings, tick 'Suggest Subject Terms'.

| 0         | Searching: MEDENCE Somplete Choose Databases              |                             |              |
|-----------|-----------------------------------------------------------|-----------------------------|--------------|
| EBSCOhost |                                                           | Select a Field (optional) - | Search       |
|           | AND -                                                     | Select a Field (optional) - | Create Alert |
|           | AND -                                                     | Select a Field (optional) - | Clear ?      |
|           |                                                           |                             | $\oplus$ $-$ |
|           | Basic Search Advanced Search PICO Search Search History • |                             |              |

11. Type in a term you want to find a subject headings for and click 'Search'.

| -MY-              | arching: MEDLINE Complete Choose Databases     Suggest Subject Terms |                             | $\frown$            |
|-------------------|----------------------------------------------------------------------|-----------------------------|---------------------|
| <b>EBSCO</b> host | passive smoking                                                      | Select a Field (optional) - | Search              |
|                   | AND -                                                                | Select a Field (optional) - | Croate Alert        |
|                   | AND -                                                                | Select a Field (optional) - | Clear ?             |
|                   |                                                                      |                             | $\oplus$ $\bigcirc$ |
|                   | Basic Search Advanced Search PICO Search Search History -            |                             |                     |

**12.** The Thesaurus (list of subject headings in that database) may have exactly the term you're looking for, or it may offer suggestions to other subjects – have a go at searching for alternative terms too. **Click on the relevant heading if there is one**.

| Results For: passive smoking                                                      | Search Da                                                     | tabas                  |
|-----------------------------------------------------------------------------------|---------------------------------------------------------------|------------------------|
| Check box to Click linked term view subheadings. Click linked term for tree view. | Explode Major Co<br>(+) ncept Search Term Exp<br>(*)          | lode Ma<br>+) n        |
| Passive Smoking Use: Tobacco smake Pollution                                      | Check a box to sel<br>heading to begin bu<br>search strategy. | ect a sub<br>ilding yo |

#### 13. Tick the term(s) you want to use, and it will appear on the right hand side.

The database will also give you options to **Explode** the term (include more specific terms automatically) or make it a **Major concept** (a central focus of the article).You can also apply **subheadings** (a focus around a specific theme e.g. diagnosis or treatment) to it. These options can widen or narrow the search.

| Check box to                                             | Click linked term                                                   | 12 23 00 CONT | dr -                                                                                          |
|----------------------------------------------------------|---------------------------------------------------------------------|---------------|-----------------------------------------------------------------------------------------------|
| view subheadings.                                        | for tree view.                                                      | (+) ncept     | Include All Subheadings<br>Or select one or more<br>subheadings to restrict your<br>search    |
|                                                          |                                                                     |               | odulon                                                                                        |
| Passive Smoking                                          | Use: Tobacco Smoke Pollution                                        |               | Adverse Effects/AE                                                                            |
| Passive Smoking                                          | Use: Tobacco Smore Pollution                                        |               | Adverse Effects/AE                                                                            |
| Passive Smoking I<br>Tobacco Smoke F<br>Smoking, Passive | Use: Tobacco Smoke Pollution Pollution Use: Tobacco Smoke Pollution |               | <ul> <li>Adverse Effects/AE (a)</li> <li>Analysis/AN (a)</li> <li>Economics/EC (a)</li> </ul> |

To find out more about each term, click on the Scope icon

14. Click 'Search Database' to search for the subject heading.

| Search Database |                |            |
|-----------------|----------------|------------|
| Explode<br>(+)  | Major<br>nce   | Co<br>pt   |
|                 |                | ×          |
|                 | Explode<br>(+) | h Database |

Repeat steps 10-14 for all subject headings.

## **D: Combining Search Terms and Subject Headings**

**15. Combine your search terms and subject headings by selecting the line numbers you want to combine** Then click **'Search with OR'** to combine terms that belong to the same concept.

|   | Search      | History/Al        | erts<br>etrieve Searches Retrie | eventierts Save Search | ches / Alerts                                                     |                             |                               |
|---|-------------|-------------------|---------------------------------|------------------------|-------------------------------------------------------------------|-----------------------------|-------------------------------|
| / | Selec       | t, deselect all   | Search with AND                 | Search with OR         | Delete Searches                                                   |                             | <b>Refresh Search Results</b> |
|   | Se          | arci Search<br>D# | n Terms                         | $\bigcirc$             | Search Options                                                    | Actions                     |                               |
|   | <b>2</b> \$ | 52 🔝 (Mł          | H "Tobacco Smoke Polluti        | on")                   | Expanders - Apply equivalent sub<br>Search modes - Boolean/Phrase | jects Qiew Results (14,020) | 😰 View Details 🛛 🗹 Edit       |
| V | <b>2</b> \$ | 51 🔝 TI "         | 'passive smok*" OR AB "p        | assive smok**          | Expanders - Apply equivalent sub<br>Search modes - Boolean/Phrase | jects QView Results (4,828) | 😰 View Details 🛛 🗹 Edit       |

Repeat steps 6 - 15 to search for the rest of your concepts.

**16.** In the below example, line S3 combines the results for one concept (passive smoking) and line S6 for the second concept (cancer). Once you have searched all your concepts, **combine them using "Search with AND"**. (Use AND to combine different concepts).

| S | select / de   | select all Search with AND Search with OR                 | Delete Searches                                                        | Refresh Search Results                                    |
|---|---------------|-----------------------------------------------------------|------------------------------------------------------------------------|-----------------------------------------------------------|
| ( | Suarch<br>ID4 | Search Terms                                              | Search Options                                                         | Actions                                                   |
|   | S6            | S4 OR S5                                                  | Expanders - Apply equivalent subjects<br>Search modes - Boolean/Phrase | Solution View Results (4,376,534) 🕼 View Details 🛛 🖉 Edit |
|   | <b>S</b> 5    | 🔝 (MH "Neoplasms")                                        | Expanders - Apply equivalent subjects<br>Search modes - Boolean/Phrase | 🖾 View Results (460,599) 👔 View Details 🧭 Edit            |
|   | S4            | S cancer or neoplasms or oncology or tumour or malignancy | Expanders - Apply equivalent subjects<br>Search modes - Boolean/Phrase | 🖾 View Results (4,376,534) 🛛 🕄 View Details 🖉 Edit        |
|   | S3            | S1 OR S2                                                  | Expanders - Apply equivalent subjects<br>Search modes - Boolean/Phrase | 🖾 View Results (15,885) 🚺 View Details 🧭 Edit             |
|   | 52            | MH "Tobacco Smoke Pollution")                             | Expanders - Apply equivalent subjects                                  | Q View Results (14 020) 🚺 View Details 🧭 Edit             |

## **E: Filtering and Saving Results**

**17.** To filter or limit your results you will need to click **view results**.

| s | elect / de    | select all Search with AND Search with OR      | Delete Searches                                                        | Refresh Search Results                                          |
|---|---------------|------------------------------------------------|------------------------------------------------------------------------|-----------------------------------------------------------------|
|   | Search<br>ID# | Search Terms                                   | Search Options                                                         | Actions                                                         |
|   | S7            | S3 AND S6                                      | Expanders - Apply equivalent subjects<br>Search modes - Boolean/Phrase | <sup>Q</sup> <u>View Results</u> (3,001)                        |
|   | S6            | S4 OR S5                                       | Expanders - Apply equivalent subjects<br>Search modes - Boolean/Phrase | Wiew Results (4,376,534)     I View Details     I Edit     Edit |
|   | S5            | MH "Neoplasms")                                | Expanders - Apply equivalent subjects<br>Search modes - Boolean/Phrase | 🔍 View Results (460,599) 👔 View Details 🛛 🖉 Edit                |
|   | S4            | S cancer or neoplasms or oncology or tumour or | Expanders - Apply equivalent subjects                                  | Q View Results (4.376.534) View Details G Edit                  |

**18.** On the results page, **you can filter down or limit your results** by publication date, language, gender etc. using the left-hand side options bar.

| Refine Results                                                   | Search Results: 1 - 50 of 3,001                                                                                                    | Date Newest - Page Op                                                                                                    | tions · Share ·                    |
|------------------------------------------------------------------|----------------------------------------------------------------------------------------------------|----------------------------------------------------------------------------------------------------|------------------------------------|
| Current Search                                                   | EBSCO CORONAVIRUS DISEASE (COVID-19) HEALTH                                                                                                    | CARE RESOURCES                                                                                                    |                                    |
| Boolean/Phrase:<br>S3 AND S6                                     | DynaMed COVID-19 Topic                                                                                                    | EBSCO COVID-19 Healthcare Resource Center                                                                                                    |                                    |
| Expanders<br>Apply equivalent Subjects                           | COVID-19 Portal                                                                                                    |                                                                                                    |                                    |
| Limit To ×                                                       |                                                                                                    |                                                                                                    |                                    |
| Full Text                                                        |                                                                                                    |                                                                                                    |                                    |
| <ul> <li>Abstract Available</li> <li>English Language</li> </ul> | <ol> <li>High-resolution metabolomics of exposure<br/>adverse birth outcomes in the Atlanta Africar</li> </ol>                                                     | to tobacco <b>smoke</b> during pregnancy and<br>American maternal-child cohort.                                                                                                    |                                    |
| From: To:<br>1970 Publication 2022<br>Date                       | (English) ; Abstract available. By: Tan Y; Barr DB; R<br>Jones DP; Dunlop AL; Liang D, Environmental pollu<br>(Pt A), pp. 118361; Publisher: Elsevier Applied Scie | yan PB; Fedirko V; Sarnat JA; Gaskins AJ; Chang CJ; Tang Z; Marsit (<br>tition (Barking, Essex : 1987) [Environ Pollut], ISSN: 1873-6424, 2022 .<br>nce Publishers; PMID: 34655695 | CJ; Corwin EJ;<br>Jan 01; Vol. 292 |
| Show More                                                        | Academic<br>Journal Subjects: Premature Birth; Tobacco Smoke Polluti<br>Exposure; Metabolomics; Placenta chemistry; Preg                                           | on analysis; African Americans; Cotinine analysis; Humans; Infant, Net<br>nancy; Tobacco                                                                                           | wborn; Maternal                    |
| Source Types                                                     | Request this item through interlibrary loan                                                                                                    |                                                                                                    |                                    |
| All Decille                                                      | 0                                                                                                    |                                                                                                    |                                    |

**19.** You can save individual results by **clicking the folder icon.** The database will display folders to which you can save the result; **My Folder** is the default option. **Click the link** and the item(s) selected will be saved.

| Full Text Abstract Available English Language From: 1970 Publication Date Show More | <ul> <li>1. High-resolution metabolomics of exposure to tobacco smoke adverse birth outcomes in the Atlanta African American materna</li> <li>interface test searc</li> <li>demo search results</li> <li>R Entwistle Diastasi</li> <li>EJ; 292</li> <li>Academic Journal</li> <li>Keglish) : Abstract available. By: Tan Y; Barr DB; Ryan PB; Fedirko V; Sarnat JA</li> <li>Jones DP; Dunlop AL; Liang D, Environmental pollution (Barking, Essex : 1987) [</li> <li>Subjects: Premature Birth; Tobacco Smoke Pollution analysis; African Americans; Cotinine analysis; Humans; Infant, Newborn; Maternal Exposure; Metabolomics; Placenta chemistry; Pregnancy; Tobacco</li> </ul> |
|-------------------------------------------------------------------------------------|----------------------------------------------------------------------------------------------------|
| Source Types                                                                        | Request this item through interlibrary loan                                                                                                    |
| All Results                                                                         |                                                                                                    |
| <ul> <li>Academic Journals<br/>(2,945)</li> </ul>                                   | 2. Secondhand Smoke Exposure in European Countries With Different Smoke-Free 🔊 📴                                                                                                    |
| Magazines (56)                                                                      | Legislation: Findings From the EUREST-PLUS ITC Europe Surveys.                                                                                                    |
| Guidelines (2)                                                                      | (English) ; Abstract available. By: Nogueira SO; Fernández E; Driezen P; Fu M; Tigova O; Castellano Y; Mons U; Herbeć A; Kyriakos CN;                                                                                                    |

# Should you wish to keep the results long term or do multiple search queries we would suggest that you set up individual folders.

20. To export results, click on Folder in the main menu bar.

|                   |                                                                    |                                    | Update My Account Switch Accounts |
|-------------------|--------------------------------------------------------------------|------------------------------------|-----------------------------------|
| New Search        | MeSH 2022 Publications Images Citation Matcher More •              | 🚢 Folder Pr                        | eferences Languages - Help Exit   |
| ····              | Searching: MEDLINE Complete Choose Databases Suggest Subject Terms | $\bigcirc$                         | NORTHERN CARE                     |
| <b>EBSCO</b> host |                                                                    | Select a Field (optional) - Search |                                   |

### 21. Select the results you would like to export and click on the output format / action.

From here you can print your results, save them as a file, send them via email or export them to reference management software.

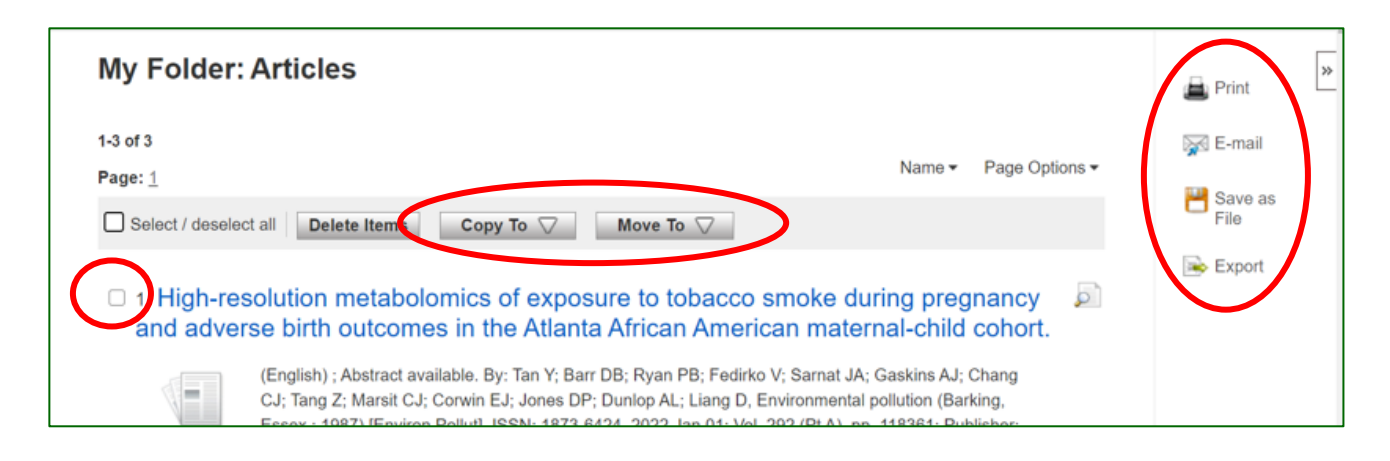

**22.** As well as saving the results, **we highly recommend saving your search**. To view your search, **head back to your Recent Search by clicking the 'Back' option.** 

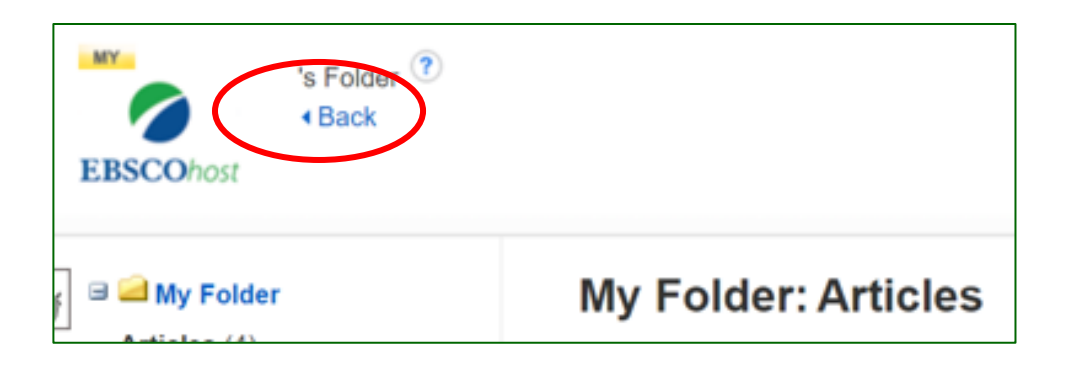

23. Select the search lines and click 'Save Searches / Alerts'.

| <b>2</b> S | elect / de    | select all Search with AND Search with OR | Delete Searches                                                        |                         |
|------------|---------------|-------------------------------------------|------------------------------------------------------------------------|-------------------------|
|            | Search<br>ID# | Search Terms                              | Search Options                                                         | Actions                 |
|            | S7            | S3 AND S6                                 | Expanders - Apply equivalent subjects<br>Search modes - Boolean/Phrase | View Results (3,001)    |
|            | S6            | S4 OR S5                                  | Expanders - Apply equivalent subjects<br>Search modes - Boolean/Phrase | 🔍 Rerun 🛛 🚺 View Detail |
|            | S5            | MH "Neoplasms")                           | Expanders - Apply equivalent subjects                                  | Rerun View Detail       |

24. Give your search strategy a name and add a description if you wish. Click 'Save'.

| Name of Search/Al | ert                                                                                                    |   |
|-------------------|----------------------------------------------------------------------------------------------------|---|
| Description       |                                                                                                    |   |
| Date Created      | 1/11/2022                                                                                                    |   |
| Databases         | MEDLINE Complete<br>CINAHL Plus with Full Text<br>Psychology and Behavioral Sciences Collection<br>eBook Collection (EBSCOhost) | • |
| Search Strategy   | S3 AND S6                                                                                                    |   |
| Interface         | EBSCOhost                                                                                                    |   |
| Save Search As    | Saved Search (Permanent)                                                                                                    |   |
|                   | Saved Search (Temporary, 24 hours)                                                                                              |   |
|                   | ⊖ Alert                                                                                                    |   |

25. You can access your saved searches and saved results from your Folder.

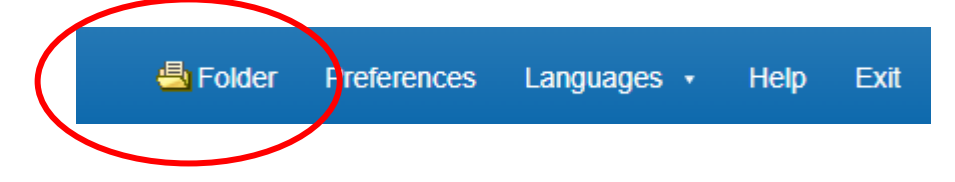

Select your folder of saved searches/results from the bar on the left.

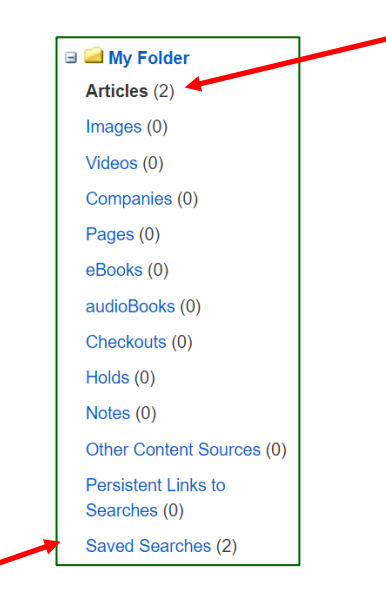

#### **Contact the libraries**

If you have any questions on anything contained in this guide, specific queries on the individual databases, or anything else on searching for information or using our resources, please don't hesitate to get it touch with one of the libraries.

| I RI Library      | Odames Library, Level 1, Victoria Building                                                        |
|-------------------|---------------------------------------------------------------------------------------------------|
| Entreprinty       | Phone: 0116 258 5558                                                                              |
|                   |                                                                                                   |
| Glenfield Library | Ground floor, Education Centre<br>Email: <u>ggh.library@uhl-tr.nhs.uk</u><br>Phone: 0116 256 3672 |
|                   |                                                                                                   |
| LGH Library       | First floor, Education Centre<br>Email: <u>leicslib@uhl-tr.nhs.uk</u><br>Phone: 0116 258 8124     |

Training courses, guides and e-learning can also be found on our website, which is available from home, work or on mobile: www.uhl-library.nhs.uk/training

Thank you to the Northern Care Alliance Library and Knowledge Service for allowing adaptation of their training materials